### 云数据库 GaussDB(for MySQL) 标准版

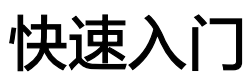

文档版本01发布日期2024-09-12

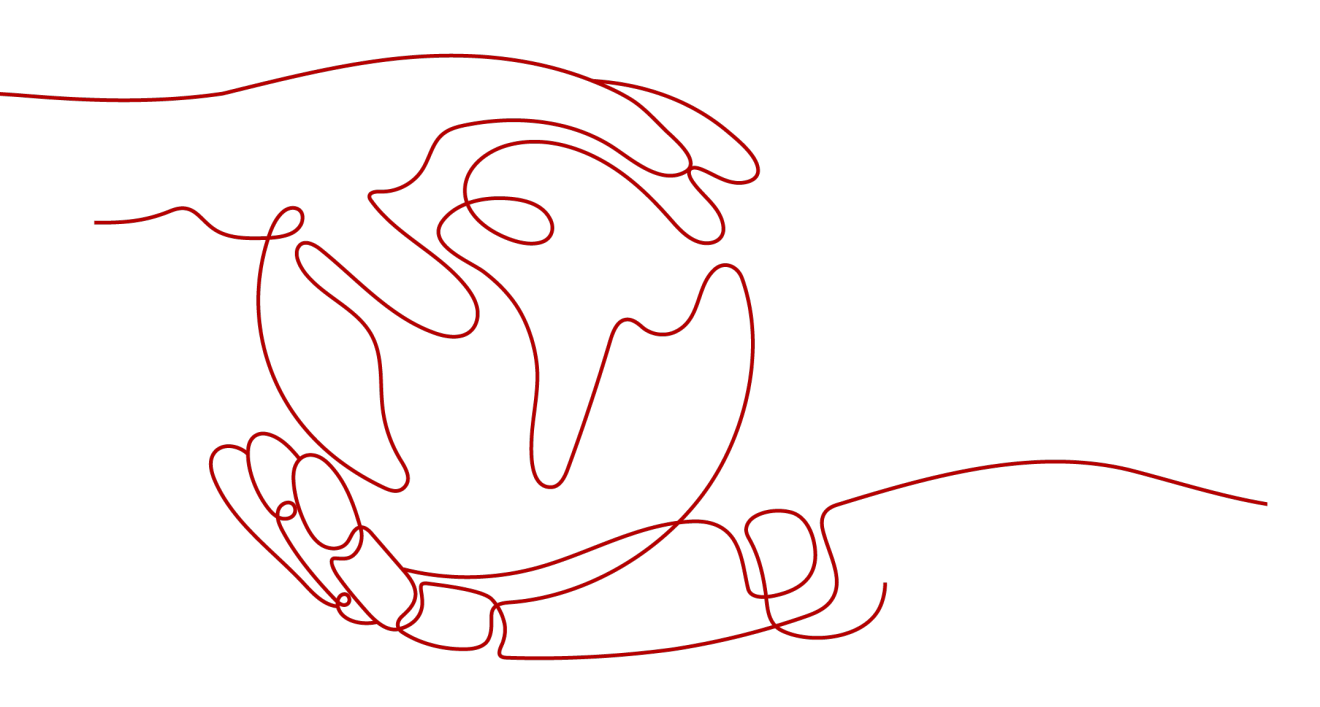

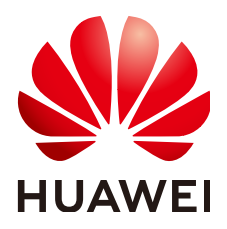

#### 版权所有 © 华为云计算技术有限公司 2024。保留一切权利。

非经本公司书面许可,任何单位和个人不得擅自摘抄、复制本文档内容的部分或全部,并不得以任何形式传播。

#### 商标声明

#### 注意

您购买的产品、服务或特性等应受华为云计算技术有限公司商业合同和条款的约束,本文档中描述的全部或部 分产品、服务或特性可能不在您的购买或使用范围之内。除非合同另有约定,华为云计算技术有限公司对本文 档内容不做任何明示或暗示的声明或保证。

由于产品版本升级或其他原因,本文档内容会不定期进行更新。除非另有约定,本文档仅作为使用指导,本文 档中的所有陈述、信息和建议不构成任何明示或暗示的担保。

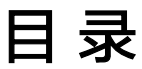

目录

| 1 | 购买并通过 Linux 系统连接 GaussDB(for MySQL)标准版实例   | 1  |
|---|--------------------------------------------|----|
| 2 | 购买并通过 Windows 系统连接 GaussDB(for MySQL)标准版实例 | 10 |

# NINT MARKER Search Stress Stress Str

GaussDB(for MySQL)标准版实例购买完成后,可以先登录到Linux弹性云服务器,在 ECS上安装MySQL客户端,然后执行MySQL命令行通过内网IP连接到实例。本章节向 您展示如何使用MySQL客户端从ECS实例访问数据库实例。

#### 步骤 1:购买 GaussDB(for MySQL)标准版实例

- 1. 进入购买云数据库RDS页面。
- 填选实例信息后,单击"立即购买"。
   下面的配置项仅作为示例,实际购买时根据用户需求选择合适的规格参数。
  - 计费模式:按需计费
  - 区域:华北-北京四
  - 数据库引擎: GaussDB(for MySQL)
  - 产品系列:标准版
  - 数据库版本: 8.0
  - 实例类型:高可用
  - 存储类型:SSD云盘
  - 主可用区:可用区1
  - 备可用区:可用区2
  - 性能规格: 独享型 2U4GB
  - 存储空间: 40GB
  - 账号配置:根据密码策略设置管理员密码。
  - 网络配置:GaussDB(for MySQL)标准版实例的区域、可用区、VPC和安全组 与<mark>步骤2:购买ECS</mark>中ECS的一致,确保内网互通。
  - 高级配置:选择默认配置。
  - 购买数量:1

#### 图 1-1 选择数据库引擎版本

|                                       | E、摄临访问速度。           |                      |         |
|---------------------------------------|---------------------|----------------------|---------|
|                                       |                     |                      |         |
| 资源选配                                  |                     |                      |         |
| 数編库引撃 ⑦                               |                     |                      |         |
| GaussDB(for MySQL) MySQL              | PostgreSQL          | Microsoft SQL Server | MariaDB |
| 产品系列                                  |                     |                      |         |
| 企业版 标准版                               |                     |                      |         |
| 数据库板本<br>8.0 ×                        |                     |                      |         |
|                                       |                     |                      |         |
| x→→→∞ ()<br>為可用 単机                    |                     |                      |         |
| 一主一备的经典高可用架构。适用于大中型企业的生产数据库, 覆盖互联网、物即 | 5网、零售电商、物流、游戏等行业应用。 |                      |         |
| 存储类型 ⑦                                |                     |                      |         |
| SSD云曲                                 |                     |                      |         |
| 主可用区                                  |                     |                      |         |
| 可用区1 可用区2 可用区3 可用区4                   |                     |                      |         |
| 主备选择不同可用区,可以具备跨可用区故障容灾的能力。            |                     |                      |         |
| ★可用区<br>可用区1 可用区2 可用区3 可用区4           |                     |                      |         |

#### **图 1-2** 性能规格

| 实例选配                                  |                    |                   |                           |          |           |      |  |
|---------------------------------------|--------------------|-------------------|---------------------------|----------|-----------|------|--|
| 性能规格 ⑦                                |                    |                   |                           |          |           |      |  |
| <del>想学型</del>                        |                    |                   |                           |          |           |      |  |
| vCPUs   内存                            |                    |                   | 建议连接数                     |          | TPS QPS ③ | IPv6 |  |
| 2 vCPUs   4 GB                        |                    |                   | 1,500                     |          |           | 支持   |  |
| 4 vCPUs   8 GB                        |                    |                   | 2,500                     |          | -1-       | 支持   |  |
| 8 vCPUs   16 GB                       |                    |                   | 5,000                     |          | -1-       | 支持   |  |
| 16 vCPUs   32 GB                      |                    |                   | 10,000                    |          | -1-       | 支持   |  |
| 32 vCPUs   64 GB                      |                    |                   | 18,000                    |          | -1-       | 支持   |  |
| 64 vCPUs   128 GB                     |                    |                   | 30,000                    |          | -1-       | 支持   |  |
| 当前选择实例 dbs.mysql.x1-ts.large.2.ha   2 | vCPUs   4 GB (独享型) | , 建议连接数: 1,500, 1 | TPS   QPS:                |          |           |      |  |
| 存储空间 ⑦                                |                    |                   |                           |          |           |      |  |
| O<br>40                               | 830                | 1620              | 2410                      | 4000     | 40   + GB |      |  |
| 餐份空间                                  |                    |                   |                           |          |           |      |  |
| 赠送存储空间等量的备份空间40GB                     |                    |                   |                           |          |           |      |  |
| 超出免费备份空间部分按照云数据库备份空间价                 | 格收取费用。实例创建)        | 后默认自动备份,数据        | 線留7天。 <mark>云数据库备份</mark> | 空间计费规则 🖸 |           |      |  |
| 存储空间自动扩容                              |                    |                   |                           |          |           |      |  |
| 自动扩容,会自动按扩容量扣除存储费用。了解                 | 更多 🖸               |                   |                           |          |           |      |  |
| 磁盘加密                                  |                    |                   |                           |          |           |      |  |

#### 图 1-3 账号配置

#### 

| 图 1-4 | 网络配置 |
|-------|------|
|-------|------|

\_\_..\_

| default_vpc                          | ~ | Q 创建虚拟私有云 C  |
|--------------------------------------|---|--------------|
| 不同虚拟私有云里面的弹性云服务器网络默认不通。              |   |              |
| 子网                                   |   |              |
| default_subnet(192.168.0.0/17)       | ~ | Q            |
| 通过公网访问数据库实例需要购买绑定弹性公网EIP。 查看弹性公网IP 🖸 |   |              |
| PV4地址                                |   |              |
| · · · )                              |   |              |
|                                      |   |              |
| 数据库端口                                |   |              |
| 3306                                 | × | )            |
| 安全组 ②                                |   |              |
| default                              | ~ | Q. 查看安全组 [2] |

#### **图 1-5** 高级配置

| ∧ 高级配置                         |                     |     |                      |   |
|--------------------------------|---------------------|-----|----------------------|---|
| 企业项目 🕝                         |                     |     |                      |   |
| default                        | ~                   | Q   | 新建企业项目 [2]           |   |
| 参数模板 🕐                         |                     |     |                      |   |
| Default-GaussDB(for MySQL)-8.0 | ~                   | Q   | 查看参数模板 🖸             |   |
| 时区                             |                     |     |                      |   |
|                                | ~                   |     |                      |   |
| 表名大小写 ⑦                        |                     |     |                      |   |
| 区分大小写 不区分大小写                   |                     |     |                      |   |
| 证书                             |                     |     |                      |   |
| 请选择                            | ~                   | Q   |                      |   |
| 标签 ⑦                           |                     |     |                      |   |
| 如果您需要使用同一标签标识多种云资源, 即          | 1所有服务均可在标签输入框下拉选择同- | -标签 | 5,建议在TMS中创建预定义标签 🖸 ( | 9 |
| + 添加新标签                        |                     |     |                      |   |
| 您还可以添加20个标签。                   |                     |     |                      |   |
|                                |                     |     |                      |   |
| 购买时长与数量                        |                     |     |                      |   |

购买数量

- 1 + 您还可以创建26个数据库实例,包括主实例和只读实例。

3. 查看购买成功的GaussDB(for MySQL)标准版实例。

#### **图 1-6** 购买成功

| RR BT MURRI           | ## ~ ) ( ## | )              |                           |             |                    |         |        |        |         |     |              |   |
|-----------------------|-------------|----------------|---------------------------|-------------|--------------------|---------|--------|--------|---------|-----|--------------|---|
| 0、这样是世际这、或能入关键学校家家的名称 |             |                |                           |             |                    |         |        |        |         | ۲   | Q            | ۲ |
| 0 CLARENCE 0          | SMBit 0     | SHAD 0         | BURRSIÈSE O               | SURVER 0    | ii-gebt 0          | ARRAN O | ARMS 0 | azs9 0 | 22000 O | MPr |              |   |
|                       | -           | 產可用<br>2 vCPUs | GaussDB(for MySQL) 8.0.28 | <b>0</b> 正常 | 始間计算<br>2024/00/22 |         |        | -      | default | *** | <b>2</b> 5 - |   |

#### 步骤 2: 购买 ECS

- 1. 登录管理控制台,查看是否有弹性云服务器。
  - 有Linux弹性云服务器,执行3。
  - 有Windows弹性云服务器,参考购买并通过Windows系统连接GaussDB(for MySQL)标准版实例。
  - 无弹性云服务器,执行2。
- 2. 购买弹性云服务器时,选择Linux操作系统,例如CentOS。

由于需要在ECS下载MySQL客户端,因此需要为ECS绑定弹性公网IP(EIP),并 且选择与GaussDB(for MySQL)标准版实例相同的区域、VPC和安全组,便于 GaussDB(for MySQL)标准版和ECS网络互通。

购买Linux弹性云服务器请参考《弹性云服务器快速入门》中"<mark>购买弹性云服务</mark> 器"章节。

3. 在ECS实例基本信息页,查看ECS实例的区域和VPC。

| 云服务器信息 |                                          |
|--------|------------------------------------------|
| ID     |                                          |
| 名称     |                                          |
| 区域     |                                          |
| 可用区    | 可用区1                                     |
| 规格     | 通用计算增强型   16vCPUs   32GiB   c3.4xlarge.2 |
| 镜像     | 共享镜像                                     |
|        | 版本: CentOS 7.4 64bit                     |
| 虚拟私有云  | default_vpc                              |
| 创建时间   | 2023/01/30 17:54:22 GMT+08:00            |
| 启动时间   | 2023/01/30 17:54:33 GMT+08:00            |
|        |                                          |

图 1-7 ECS 基本信息

4. 在GaussDB(for MySQL)标准版实例概览页面,在网络信息区域查看GaussDB(for MySQL)标准版实例的区域和VPC。

图 1-8 查看 GaussDB(for MySQL)标准版实例的 VPC

| 网络信息     |                              |            |                      |                   |          |
|----------|------------------------------|------------|----------------------|-------------------|----------|
| 内网地址     | 内局域名                         |            | 内网城省 (只读)            | 弹性公网IP            |          |
| C' 20    |                              | 2 <b>2</b> | - 申请                 | - 御史              |          |
|          |                              |            |                      |                   |          |
| 公司成為     | 虚則称有云<br>defend year C2 /OFF |            | 双元年詞山<br>2006 - 2017 | - <del>1</del> 9] | C2. (08) |
| - cology | denancipe E item             |            | 3300 1011            |                   | - Co wat |
| 建议最大连接数  | 安全组                          |            |                      |                   |          |
| 1,500    | default 设置                   |            |                      |                   |          |

- 5. 确认ECS实例与GaussDB(for MySQL)标准版实例是否处于同一区域、同一VPC 内。
  - 是,执行步骤3:测试连通性并安装MySQL客户端。

- 如果不在同一区域,请重新购买实例。不同区域的云服务之间内网互不相 通,无法访问实例。请就近选择靠近您业务的区域,可减少网络时延,提高 访问速度。
- 如果不在同一VPC,可以修改ECS的VPC,请参见<mark>切换虚拟私有云</mark>。

#### 步骤 3:测试连通性并安装 MySQL 客户端

- 1. 登录ECS实例,请参见《弹性云服务器用户指南》中"Linux弹性云服务器远程登录(VNC方式)"。
- 2. 在RDS"实例管理"页面,单击实例名称进入实例概览页面。
- 3. 在左侧导航栏选择"连接管理",在"连接信息"模块获取GaussDB(for MySQL) 标准版实例的内网地址和数据库端口。

图 1-9 查看 GaussDB(for MySQL)标准版实例的内网地址和端口

| 连接信息      |                    |       |               |   |
|-----------|--------------------|-------|---------------|---|
| 内网地址      | 0 %x               | 内网域名  |               | đ |
| 内形城名 (吊梁) | (金)                | 公用地址  | 请先游戏弹性公司P #F2 |   |
| 公用地名      | 4c3                | 数据库纳口 | 3306 2 0      |   |
| SSL       | □ ■原证书 土 重整证书 证书酬益 |       |               |   |

4. 在ECS上测试是否可以正常连接到GaussDB(for MySQL)标准版实例内网地址的端口。

telnet 192.168.\*.\* 3306

- 如果可以通信,说明网络正常。
- 如果无法通信,请检查安全组规则。
  - 查看ECS的安全组的出方向规则,如果目的地址不为"0.0.0.0/0"目协议端口不为"全部",需要将GaussDB(for MySQL)标准版实例的内网IP地址和端口添加到出方向规则。
  - 查看GaussDB(for MySQL)标准版的安全组的入方向规则,需要将ECS实例的私有IP地址和端口添加到入方向规则。
- 在ECS上下载Linux系统的MySQL客户端安装包,以mysql-communityclient-8.0.28-1.el8.x86\_64.rpm包为例。
   建议您下载的MySQL客户端版本高于已创建的GaussDB(for MySQL)标准版实例 中数据库版本。

wget https://dev.mysql.com/get/mysql-communityclient-8.0.28-1.el8.x86\_64.rpm

6. 执行以下命令安装MySQL客户端。

rpm -ivh --nodeps mysql-community-client-8.0.28-1.el8.x86\_64.rpm

🛄 说明

- 如果安装过程中报conflicts,可增加replacefiles参数重新安装,如下: rpm -ivh --replacefiles mysql-community-client-8.0.28-1.el8.x86\_64.rpm
- 如果安装过程中提示需要安装依赖包,可增加nodeps参数重新安装,如下: rpm -ivh --nodeps mysql-community-client-8.0.28-1.el8.x86\_64.rpm

#### 步骤 4: 使用 MySQL 客户端连接实例

在ECS上执行以下命令连接GaussDB(for MySQL)标准版实例。
 mysql -h < host> -P <port> -u < userName> -p

示例:

#### mysql -h 192.168.\*.\* -P 3306 -u root -p

#### **表 1-1** 参数说明

| 参数                    | 说明                  |
|-----------------------|---------------------|
| <host></host>         | 在3中获取的内网地址。         |
| <port></port>         | 在3中获取的数据库端口,默认3306。 |
| <username></username> | 管理员账号root。          |

2. 出现如下提示时,输入数据库账号对应的密码。 Enter password:

#### 图 1-10 连接成功

| [root@ecs-e5d6-test ~]# mysql -h -P 3306 -u root -p<br>Enter password:                                                                        |
|----------------------------------------------------------------------------------------------------|
| Welcome to the MySQL monitor. Commands end with ; or \g.                                                                                      |
| Server version: MySQL Community Server - (GPL)                                                                                                |
| Copyright (c) 2000, 2021, Oracle and/or its affiliates.                                                                                       |
| Oracle is a registered trademark of Oracle Corporation and/or its<br>affiliates. Other names may be trademarks of their respective<br>owners. |
| Type 'help;' or '\h' for help. Type '\c' to clear the current input statement.                                                                |
| mysql>                                                                                                    |

3. 创建数据库db\_test。

create database db\_test;

#### 图 1-11 创建库

| mysql> show databases;                                                              |
|-------------------------------------------------------------------------------------|
| ++<br>  Database  <br>++                                                            |
| information_schema  <br>  mysql  <br>  performance_schema  <br>  sys  <br>++        |
| 4 rows in set (0.01 sec)                                                            |
| mysql> create database db_test;<br>Query OK, 1 row affected (0.00 sec)              |
| mysql> show databases;<br>+                                                         |
| Database                                                                            |
| db_test  <br>  information_schema  <br>  mysql  <br>  performance_schema  <br>  sys |
| 5 rows in set (0.00 sec)                                                            |
| mysql>                                                                              |

4. 创建表t\_test。

create table t\_test(id int(4), name char(20), age int(4));

```
图 1-12 创建表
```

| mysql> use db_test;<br>Database changed<br>mysql> show tables;<br>Empty set (0.00 sec) |                                        |                    |                  |                          |                     |              |   |
|----------------------------------------------------------------------------------------|----------------------------------------|--------------------|------------------|--------------------------|---------------------|--------------|---|
| mysql> cr<br>Query OK,<br>mysql> de                                                    | eate table<br>0 rows aff<br>sc t_test; | t_test(<br>fected, | id int<br>2 warn | (4),name o<br>ings (0.03 | char(20),<br>3 sec) | ,age int(4)) | ; |
| Field                                                                                  | Туре                                   | Null               | Key              | Default                  | Extra               |              |   |
| id  <br>  name  <br>  age                                                              | int<br>char(20)<br>int                 | YES<br>YES<br>YES  |                  | NULL<br>NULL<br>NULL     |                     |              |   |
| 3 rows in<br>mysql>                                                                    | set (0.00                              | sec)               | +                |                          |                     | F            |   |

5. 向表中插入一条数据。

insert into t\_test(id, name, age) values(1, 'zhangsan', 30);

图 1-13 插入数据

mysql> insert into t\_test(id, name, age) values(1, 'zhangsan', 30); Query OK, 1 row affected (0.01 sec)

6. 查询表数据。

select \* from t\_test;

图 1-14 查询数据

| mysql> s | select * fro | om t_test | ; |
|----------|--------------|-----------|---|
| id       | name         | age       |   |
| 1        | zhangsan     | 30        |   |
| l row in | n set (0.01  | sec)      |   |
| mysql>   |              |           |   |

更新表中id为1的age字段值。
 update t\_test set age=31 where id=1;

图 1-15 更新数据

mysql> update t\_test set age=31 where id=1; Query OK, 1 row affected (0.00 sec) Rows matched: 1 Changed: 1 Warnings: 0

8. 查询更新后的表数据。

select \* from t\_test where id=1;

图 1-16 查询更新后数据

| <pre>mysql&gt; select * from t_test where id=1; +</pre> |
|---------------------------------------------------------|
| id   name   age                                         |
| 1   zhangsan   31                                       |
| 1 row in set (0.00 sec)                                 |
| mysql>                                                  |

9. 删除表中id为1的数据。

delete from t\_test where id=1;

**图 1-17** 删除表数据

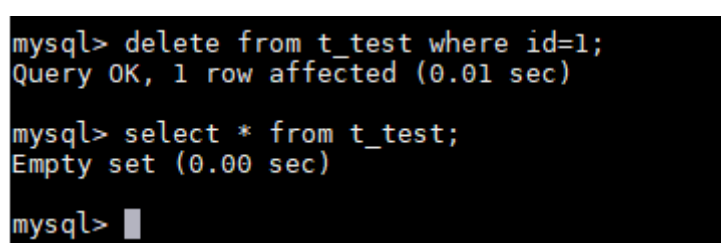

10. 删除表结构。

drop table t\_test;

**图 1-18** 删除表结构

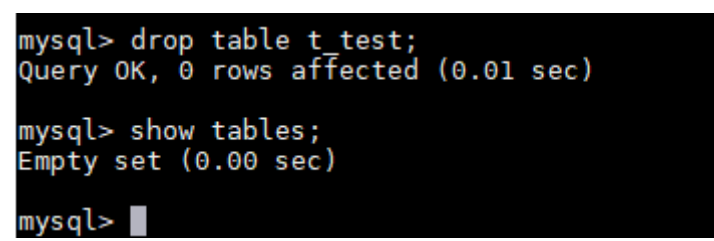

11. 删除数据库。 drop database db\_test; **图 1-19** 删除数据库

| mysql> drop database db_test;<br>Query OK, 0 rows affected (0.01 sec) |
|-----------------------------------------------------------------------|
| mysql> show databases;                                                |
| Database                                                              |
| information_schema  <br>  mysql<br>  performance_schema  <br>  sys    |
| ++<br>4 rows in set (0.00 sec)                                        |
| mysql>                                                                |

## **2** 购买并通过 Windows 系统连接 GaussDB(for MySQL)标准版实例

GaussDB(for MySQL)标准版实例购买完成后,可以先登录到Windows弹性云服务器,在ECS上安装MySQL-Front(以MySQL-Front为例),然后通过MySQL-Front使用内网IP连接到实例。

#### 步骤 1:购买 GaussDB(for MySQL)标准版实例

- 1. 进入购买云数据库RDS页面。
- 填选实例信息后,单击"立即购买"。
   下面的配置项仅作为示例,实际购买时根据用户需求选择合适的规格参数。
  - 计费模式:按需计费
  - 区域:华北-北京四
  - 数据库引擎: GaussDB(for MySQL)
  - 产品系列:标准版
  - 数据库版本: 8.0
  - 实例类型:高可用
  - 存储类型:SSD云盘
  - 主可用区:可用区1
  - 备可用区:可用区2
  - 性能规格: 独享型 2U4GB
  - 存储空间: 40GB
  - 账号配置:根据密码策略设置管理员密码。
  - 网络配置:GaussDB(for MySQL)标准版实例的区域、可用区、VPC和安全组 与<mark>步骤2:购买ECS</mark>中ECS的一致,确保内网互通。
  - 高级配置:选择默认配置。
  - 购买数量:1

#### 图 2-1 选择数据库引擎版本

| 计器模式 ⑦                  |                    |                     |                      |         |
|-------------------------|--------------------|---------------------|----------------------|---------|
| 包年/包月 按需计费              |                    |                     |                      |         |
| 区域 ②                    |                    |                     |                      |         |
| • •                     |                    |                     |                      |         |
| 不同区域的资源之间内网互不相通。请选      | 择靠近您业务的区域,可以降低网络时刻 | E、提高访问速度。           |                      |         |
|                         |                    |                     |                      |         |
| 资源选配                    |                    |                     |                      |         |
| 数据库引擎 ⑦                 |                    |                     |                      |         |
|                         |                    |                     |                      |         |
| GaussDB(for MySQL)      | MySQL              | PostgreSQL          | Microsoft SQL Server | MariaDB |
|                         |                    |                     |                      |         |
| 产品系列                    |                    |                     |                      |         |
| 企业版 标准版                 |                    |                     |                      |         |
| 数据库版本                   |                    |                     |                      |         |
| 8.0 ~                   |                    |                     |                      |         |
| 实例类型 ⑦                  |                    |                     |                      |         |
| 高可用 单机                  |                    |                     |                      |         |
| 一主一备的经典高可用架构。适用于大中<br>- | 型企业的生产数据库,覆盖互联网、物制 | 关网、零售电商、物流、游戏等行业应用。 |                      |         |
|                         |                    |                     |                      |         |
| 3307A                   |                    |                     |                      |         |
| 王印用区<br>可用区1 可用区2 3     | 可用区3 可用区4          |                     |                      |         |
| 主备选择不同可用区,可以具备跨可用区      | 故障客灾的能力。           |                     |                      |         |
| <b>留</b> 可用区            |                    |                     |                      |         |
| 可用区1 可用区2 7             | 可用区3 可用区4          |                     |                      |         |
|                         |                    |                     |                      |         |

#### **图 2-2** 性能规格

| 实例选配                              |                     |                     |             |          |           |      |   |
|-----------------------------------|---------------------|---------------------|-------------|----------|-----------|------|---|
| 性能规格 ⑦                            |                     |                     |             |          |           |      |   |
| 探学型                               |                     |                     |             |          |           |      |   |
| vCPUs   内存                        |                     | ž                   | 建议连接数       |          | TPS QPS ③ | IPv6 |   |
| 2 vCPUs   4 GB                    |                     |                     | 1,500       |          |           | 支持   |   |
| 4 vCPUs   8 GB                    |                     |                     | 2,500       |          | -1-       | 支持   |   |
| 8 vCPUs   16 GB                   |                     |                     | 5,000       |          | -         | 支持   |   |
| 16 vCPUs   32 GB                  |                     |                     | 10,000      |          | -   -     | 支持   |   |
| 32 vCPUs   64 GB                  |                     |                     | 18,000      |          | -         | 支持   | ľ |
| 64 vCPUs   128 GB                 |                     |                     | 30,000      |          | -         | 支持   |   |
| 当前选择实例 dbs.mysql.x1-ts.large.2.ha | 2 vCPUs   4 GB (独享型 | ) , 建议连接数: 1,500, T | PS   QPS:   |          |           |      |   |
| 存储空间 ⑦                            |                     |                     |             |          |           |      |   |
| 40                                | 830                 | 1620                | 2410        | 4000     | 40   + GB |      |   |
| 餐份空间                              |                     |                     |             |          |           |      |   |
| 赠送存储空间等量的备份空间40GB                 |                     |                     |             |          |           |      |   |
| 超出免费备份空间部分按照云数据库备份空间              | 价格收取费用。实例创意         | 话默认自动备份,数据          | 保留7天。云数据库备份 | 空间计费规则 🖸 |           |      |   |
| 存储空间自动扩容                          |                     |                     |             |          |           |      |   |
| 自动扩容,会自动按扩容量扣除存储费用。了              | 解更多 🖸               |                     |             |          |           |      |   |
| 磁血加密                              |                     |                     |             |          |           |      |   |

#### **图 2-3** 账号配置

| 管理                 |                        |                                                           |
|--------------------|------------------------|-----------------------------------------------------------|
| 实例名称 ⑦             |                        |                                                           |
| rds-3256           |                        | ×                                                         |
| 购买多个数据库实例时,名称自动按序增 | 加4位数字后缀。例如输入instance,, | 从instance-0001开始命名; 若已有instance-0010, 从instance-0011开始命名。 |
| 设置密码               |                        |                                                           |
| 创建后设置现在设置          |                        |                                                           |
| 管理员账户名             | 管理员密码                  | 确认密码                                                      |
| root               |                        |                                                           |
| 请妥善管理密码,系统无法获取您设置的 | 密码内容。                  |                                                           |

#### **图 2-4** 网络配置

| default_vpc                         | $\sim$ | Q 创建虚拟私有云 [2] |
|-------------------------------------|--------|---------------|
| 不同虚拟私有云里面的弹性云服务器网络默认不通。             |        |               |
| 子网                                  |        |               |
| default_subnet(192.168.0.0/17)      | ~      | Q             |
| 通过公网访问数据库实例需要购买绑定弹性公网EIP。查看弹性公网IP 🖸 |        |               |
| PV4地址                               |        |               |
| • • •                               |        |               |
| 可用IP数: 31978 查看已使用IP地址              |        |               |
| 牧据库 靖口                              |        |               |
| 3306                                | ×      |               |
| 安全组 ⑦                               |        |               |
| default                             | ~      | Q. 查看安全组 [2]  |

#### **图 2-5** 高级配置

| ∧ 高级配置                         |                   |     |                     |   |
|--------------------------------|-------------------|-----|---------------------|---|
| 企业项目 🕝                         |                   |     |                     |   |
| default                        | ~                 | Q   | 新建企业项目 [2]          |   |
| 参数模板 ⑦                         |                   |     |                     |   |
| Default-GaussDB(for MySQL)-8.0 | ~                 | Q   | 查看参数模板 🖸            |   |
| 时区                             |                   |     |                     |   |
|                                | ~                 |     |                     |   |
| 表名大小写 ⑦                        |                   |     |                     |   |
| 区分大小写 不区分大小写                   |                   |     |                     |   |
| 证书                             |                   |     |                     |   |
| 请选择                            | ~                 | Q   |                     |   |
| 标签 ⑦                           |                   |     |                     |   |
| 如果您需要使用同一标签标识多种云资源,即所          | 有服务均可在标签输入框下拉选择同- | -标签 | 、建议在TMS中创建预定义标签 🖸 ( | 3 |
| + 添加新标签                        |                   |     |                     |   |
| 您还可以添加20个标签。                   |                   |     |                     |   |
|                                |                   |     |                     |   |
| 购买时长与数量                        |                   |     |                     |   |

购买数量

您还可以创建26个数据库实例,包括主实例和只读实例。

#### 3. 查看购买成功的GaussDB(for MySQL)标准版实例。

#### **图 2-6** 购买成功

| O ISFELSIS. SEARCHERCHER |         |                |                           |          |                    |         |        |        |         | ٢  | 0              | ð |
|--------------------------|---------|----------------|---------------------------|----------|--------------------|---------|--------|--------|---------|----|----------------|---|
| C SNSBID 0               | South 0 | SHAD 0         | BURN-SIMULA O             | istres 0 | ii-gebt 0          | ARRAN O | ARMS 0 | azs9 0 | 22000 O | 關作 |                |   |
|                          | -       | 夜町用<br>2 vCPUs | GaussDB(for MySQL) 8.0.28 | 0 正常     | 始奪计算<br>2024/00/22 |         |        | -      | default |    | <b>1</b> 5 - 1 |   |

#### 步骤 2: 购买 ECS

- 1. 登录管理控制台,查看是否有弹性云服务器。
  - 有Linux弹性云服务器,参考购买并通过Linux系统连接GaussDB(for MySQL)标准版实例。
  - 有Windows弹性云服务器,执行3。
    - 无弹性云服务器,执行<mark>2</mark>。
- 2. 购买弹性云服务器时,选择Windows操作系统。

由于需要在ECS下载MySQL客户端,因此需要为ECS绑定弹性公网IP(EIP),并 且选择与GaussDB(for MySQL)标准版实例相同的区域、VPC和安全组,便于 GaussDB(for MySQL)标准版和ECS网络互通。 购买Windows弹性云服务器请参考《弹性云服务器快速入门》中"<mark>购买弹性云服</mark> 务器"章节。

3. 在ECS实例基本信息页,查看ECS实例的区域和VPC。

图 2-7 查看 ECS 的区域和 VPC

| 云服务器信息 |                                                     |
|--------|-----------------------------------------------------|
| ID     |                                                     |
| 名称     |                                                     |
| 区域     |                                                     |
| 可用区    | 可用区1                                                |
| 规格     | 通用计算增强型   2vCPUs   4GiB   c7.large.2                |
| 镜像     | (云市场) Windows Server 2016 数据中心版 64位简体中文_40GB   市场镜像 |
|        | 版本: Windows Server 2016 Datacenter 64bit            |
|        | 服务商:                                                |
| 虚拟私有云  | default_vpc                                         |
| 创建时间   | 2023/01/30 17:54:22 GMT+08:00                       |
| 启动时间   | 2023/01/30 17:54:33 GMT+08:00                       |

4. 在GaussDB(for MySQL)标准版实例基本信息页,查看GaussDB(for MySQL)标准版实例的区域和VPC。

图 2-8 查看 GaussDB(for MySQL)标准版实例的 VPC

| 内网地址          | 内网域名            |    | 内网域名 (只读) | 弹性公网IP |       |
|---------------|-----------------|----|-----------|--------|-------|
| 0° 2 <u>8</u> |                 | 12 | 申请        | - 绑定   |       |
|               |                 |    |           |        |       |
| 公网城名          | 虚拟私有云           |    | 数据库销口     | 子网     |       |
| - 申请          | default_vpc 🗹 🦗 |    | 3306 😥 🔤  |        | C (82 |
| 建议最大连接数       | 安全组             |    |           |        |       |
| 1,500         | default 设置      |    |           |        |       |
|               |                 |    |           |        |       |

- 5. 确认ECS实例与GaussDB(for MySQL)标准版实例是否处于同一区域、同一VPC 内。
  - 是,执行步骤3:测试连通性并安装MySQL-Front。
  - 如果不在同一区域,请重新购买实例。不同区域的云服务之间内网互不相通,无法访问实例。请就近选择靠近您业务的区域,可减少网络时延,提高访问速度。

- 如果不在同一VPC,可以修改ECS的VPC,请参见<mark>切换虚拟私有云</mark>。

#### 步骤 3:测试连通性并安装 MySQL-Front

- 1. 登录ECS实例,请参见《弹性云服务器用户指南》中"Windows弹性云服务器管 理控制台远程登录(VNC方式)"。
- 2. 在RDS"实例管理"页面,单击实例名称进入实例概览页面。
- 在左侧导航栏中选择"连接管理",在"连接信息"模块获取实例的内网地址和 数据库端口。

图 2-9 查看 GaussDB(for MySQL)标准版实例的内网地址和端口

| 连接信息      |                                         |       |              |   |
|-----------|-----------------------------------------|-------|--------------|---|
| 内网地址      | C <sup>1</sup> #22                      | 内网城名  |              | đ |
| 内房城省 (吊梁) | <b>+</b> 词                              | 公開地址  | 请先#法理性公网P 规定 |   |
| 公開城名      | 中调                                      | 数据库施口 | 3306 Z 💿     |   |
| SSL       | ◎●● ■ ■ ■ ■ ■ ■ ■ ■ ■ ■ ■ ■ ■ ■ ■ ■ ■ ■ |       |              |   |

4. 在ECS上打开cmd命令窗,测试是否可以正常连接到GaussDB(for MySQL)标准版 实例内网地址的端口。

telnet 192.168.\*.\* 3306

- 如果可以通信,说明网络正常。
- 如果无法通信,请检查安全组规则。
  - 查看ECS的安全组的出方向规则,如果目的地址不为"0.0.0.0/0"且协议 端口不为"全部",需要将GaussDB(for MySQL)标准版实例的内网IP地 址和端口添加到出方向规则。
  - 查看GaussDB(for MySQL)标准版实例的安全组的入方向规则,需要将 ECS实例的私有IP地址和端口添加到入方向规则。
- 5. 在ECS上打开浏览器,下载并安装MySQL-Front工具(以5.4版本为例)。

**图 2-10** 选择位置

| MF 安装向导 - MySQL-Front                 | —    |                | × |
|---------------------------------------|------|----------------|---|
| <b>选择目标位置</b><br>将 MySQL-Front 安装到哪里? |      |                |   |
|                                       |      |                |   |
| 若要继续,单击"下一步"。如果你要选择不同的文件夹,请单          | 单击"氵 | 刘览"。           |   |
| C:\Program Files (x86)\MySQL=Front    | 浏    | 览( <u>R</u> )… |   |
|                                       |      |                |   |
| 至少需要 25.0 MB 的空闲磁盘空间。                 |      |                |   |
| 下一步(图)                                | >    | 取消             | Í |
|                                       |      |                |   |

| <b>图 2-11</b> 选择开始菜单                                                         |                              |                       |                        |          |  |  |  |
|------------------------------------------------------------------------------|------------------------------|-----------------------|------------------------|----------|--|--|--|
| 🍽 安装向导 - MySQL-Front                                                         |                              | —                     |                        | $\times$ |  |  |  |
| <b>选择开始菜单文件夹</b><br>把程序快捷方式放到哪里 <b>?</b>                                     |                              |                       | 1                      | J)       |  |  |  |
| <ul> <li>         安装向导将在以下开始索         <ul> <li></li></ul></li></ul>          | 《单文件夹中创建程序快摄<br>果你要选择不同的文件夹, | 訪式。<br>「请点击 "氵<br>) 浏 | 刘览"。<br>览( <u>B</u> )… |          |  |  |  |
| □不创建开始菜单文件夹(型)                                                               |                              |                       |                        |          |  |  |  |
|                                                                              | < 上一步(B) 下一步                 | <u></u>               | 取消                     |          |  |  |  |
| 图 2-12 选择附加任务<br>№ 安装向导 - MySQL-Front<br>选择附加任务<br>要执行哪些附加任务?                |                              | -                     |                        | ×        |  |  |  |
| 请选择在安装 MySQL—Front 期间安装向导要执行的附加任务,然后点击"下一步"。                                 |                              |                       |                        |          |  |  |  |
| Icons:<br>Desktop Icon<br>Explorer integration:<br>Associate .sql (SQL File) | with MySQL-Front             |                       |                        |          |  |  |  |
|                                                                              | 〈上一步(B) 下一步                  | ≠( <u>N</u> ) >       | 取消                     |          |  |  |  |

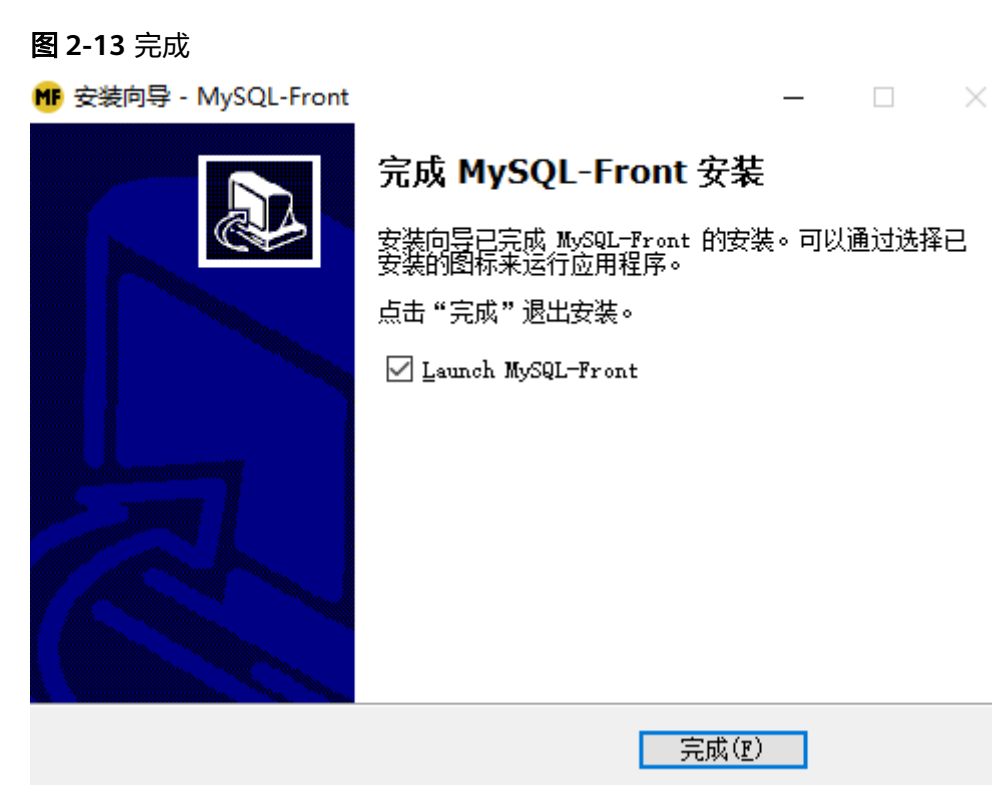

#### 步骤 4: 使用 MySQL-Front 连接实例

步骤1 启动MySQL-Front客户端。

步骤2 在对话框中,单击"新建"。

图 2-14 新建登录信息

| 👼 打开登录信息   |      | ×  |
|------------|------|----|
| 登录信息<br>名称 | 上次登录 |    |
| 新建         | 删除   | 雇性 |
|            | 打开   | 关闭 |

步骤3 输入需要连接的实例信息,单击"确定"。

#### **图 2-15** 添加信息

| 🥫 添加信息    | ×        |
|-----------|----------|
| 说明        |          |
| 名称:       |          |
| 连接        |          |
| Host:     |          |
| 端口:       | 3306 🔹   |
| 连接类型:     | Direct ~ |
| 信息<br>用户: | root     |
| 密码:       |          |
| 数据库:      |          |
| 帮助        | 确定取消     |

#### **表 2-1** 参数说明

| 参数 | 说明                           |
|----|------------------------------|
| 名称 | 连接数据库的任务名称。若不填写,系统默认与Host一致。 |
| 主机 | 获取的读写内网地址。                   |
| 端口 | 获取的数据库端口,默认3306。             |
| 用户 | 实例的账号名称,默认root。              |
| 密码 | 要实例的账号所对应的密码。                |

步骤4 在登录信息窗口,选中创建的连接,单击"打开"。

#### 图 2-16 打开登录信息

| 🌄 打开登录信息 |      | ×  |
|----------|------|----|
| 登录信息     |      |    |
| 名称       | 上次登录 |    |
|          | ???  |    |
|          |      |    |
|          |      |    |
|          |      |    |
|          |      |    |
| 新建       | 删除   | 屋性 |
|          |      |    |
|          | tTŦŦ | 关闭 |
|          | лt   |    |

步骤5 若连接信息无误,即会成功连接实例。

**图 2-17** 登录成功

| MF - MySQI         | L-Front              |      |          |              |                             |      | × |
|--------------------|----------------------|------|----------|--------------|-----------------------------|------|---|
| 文件(Z) 编辑(Y) 搜索(X)  | ) 视图(W) 数据库(V) 其     | 他(T) | 设置(U)    | 帮助(S)        |                             |      |   |
| 😂 🚥 🔸 🖻 🗎 🗶        |                      | 4    | * 4*     | Ø 💆          |                             |      |   |
| 🗄 🍄 🤌              | 🕹 对象浏览器 🔯 数据%        | 115器 | 🔄 SQL编   |              |                             |      | x |
|                    | 名称 ^                 | 项    | 大小       | 创造           | 属性                          |      |   |
| information_schem  | 数据库 (4)              |      |          |              |                             |      |   |
| 📑 mysql            | 🔍 information_schema | 96   |          |              |                             |      |   |
| performance_scher  | 🔳 mysql              | 44   | 4,144 KB | 2024/7/3 星期三 |                             |      |   |
| iji sys<br>⊿⊛ :⊞+⊞ | d performance_schema | 108  |          |              |                             |      |   |
| (1) 近住<br>(2) 田白   | 🔳 sys                | 149  | 16 KB    | 2024/7/3 星期三 | utf8mb4, utf8mb4_0900_ai_ci |      |   |
|                    | 系统工具 (3)             |      |          |              |                             |      |   |
| · ····             | ♂ 进程                 |      |          |              |                             |      |   |
|                    | 22 用户                | 9    |          |              |                             | 1    |   |
|                    | <b>谷</b> 安量          | 903  |          |              |                             |      |   |
|                    |                      |      |          |              |                             |      |   |
|                    |                      |      |          |              |                             |      |   |
|                    |                      |      |          |              |                             |      |   |
|                    |                      |      |          |              |                             |      |   |
|                    |                      |      |          |              |                             |      |   |
|                    |                      |      |          |              |                             |      |   |
|                    |                      |      |          |              |                             |      |   |
|                    |                      |      |          |              | 7 Objec                     | t(s) |   |

----结束